# 配置交換機上的PNP設定

#### 目標

安裝新網路裝置或更換裝置成本高、耗時,而且手動執行時容易出錯。通常情況下,新裝置首先傳送到中央臨時設施,然後將其解除盒裝,連線到臨時網路,使用正確的許可證、配置和映像進行更新,然後打包並運送到實際的安裝位置。完成這些過程後,專家必須前往安裝地點執行安裝。即使是在無異議證書(NOC)或資料中心本身中安裝了裝置的情況下,也可能沒有足夠的專家來應對裝置數量龐大。所有這些問題都造成了部署方面的延遲並增加了業務費用。

思科即插即用解決方案可降低與部署和安裝網路裝置相關的成本,提高安裝速度,並降低部署的複 雜性,而不會影響安全性。使用思科即插即用解決方案,您可以在各種部署方案和部署位置執行交 換機的零接觸安裝。

本文提供如何在交換機上配置PNP設定的說明。

## 適用裝置

- Sx250系列
- Sx350系列
- •SG350X系列
- Sx550X系列

#### 軟體版本

• 2.3.5.63

# 配置PNP設定

步驟1.登入到基於Web的實用程式,然後從「顯示模式」下拉選單中選擇「高級」。

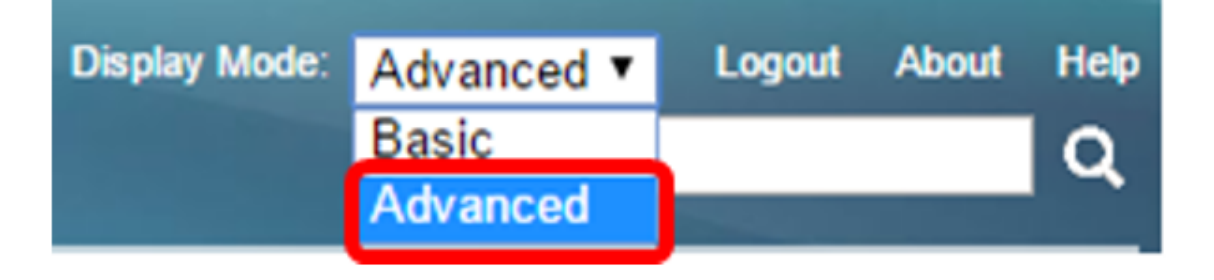

**附註:**可用選單選項可能會因裝置型號而異。在本示例中,使用了SG350X-48MP。 步驟2.選擇**管理> PNP > PNP設定**。

## Administration

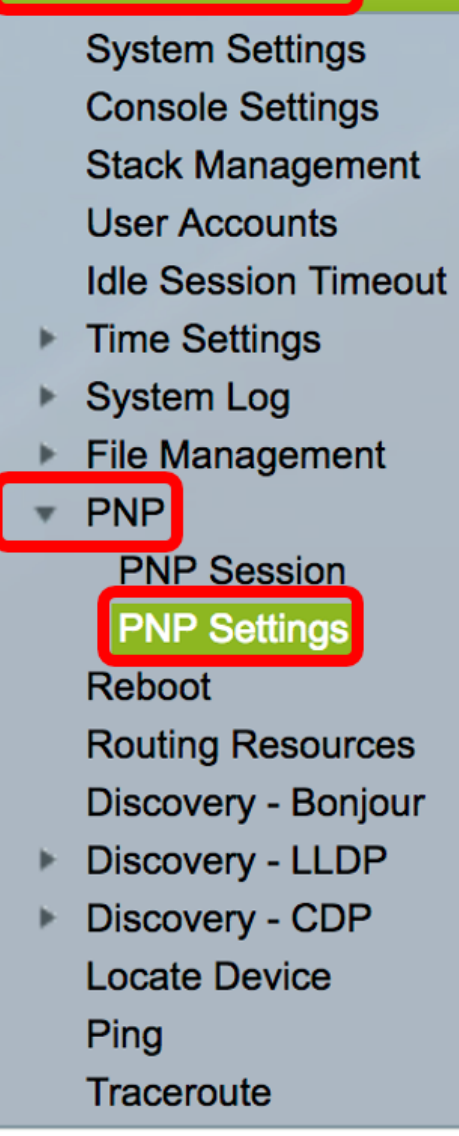

步驟3.(可選) 選中PNP State區域中的Enable覈取方塊以啟用PNP。

**附註**:此功能預設啟用。

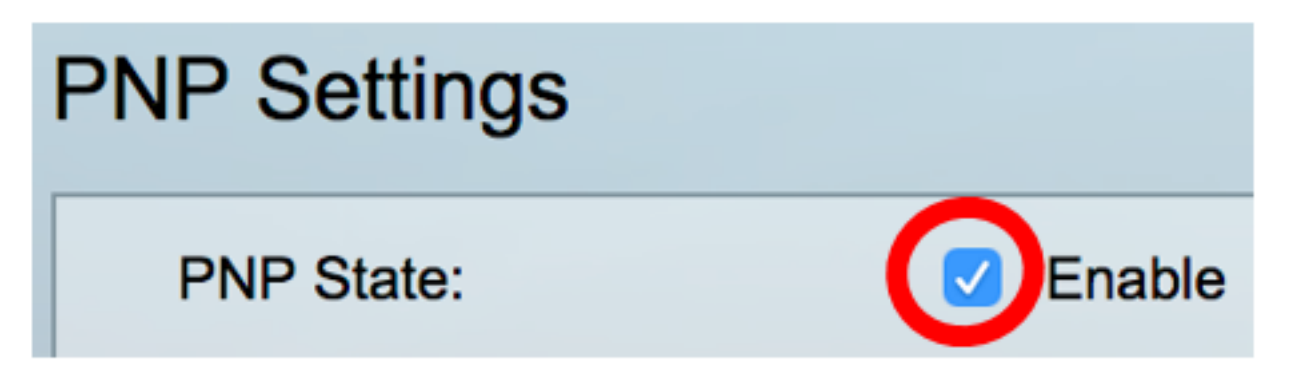

步驟4.選擇下列選項之一查詢有關要使用的傳輸協定、PNP伺服器地址和TCP埠的配置資訊:

• 預設設定 — 如果選擇此選項,則從DHCP選項43獲取PNP設定。如果未從DHCP選項43接收部 分或全部設定,則使用以下預設值:PNP伺服器的預設傳輸協定HTTP、DNS名稱**pnpserver** ,以及與HTTP或HTTPS相關的埠。

- **附註:**選擇「預設設定」選項時,「PNP傳輸」部分的所有欄位均呈灰色顯示。如果選擇此選項 ,請跳至<u>步驟11</u>。
  - 手動設定 手動設定用於PNP傳輸的協定。HTTP的預設埠為80。在此範例中,選擇了此選項 。

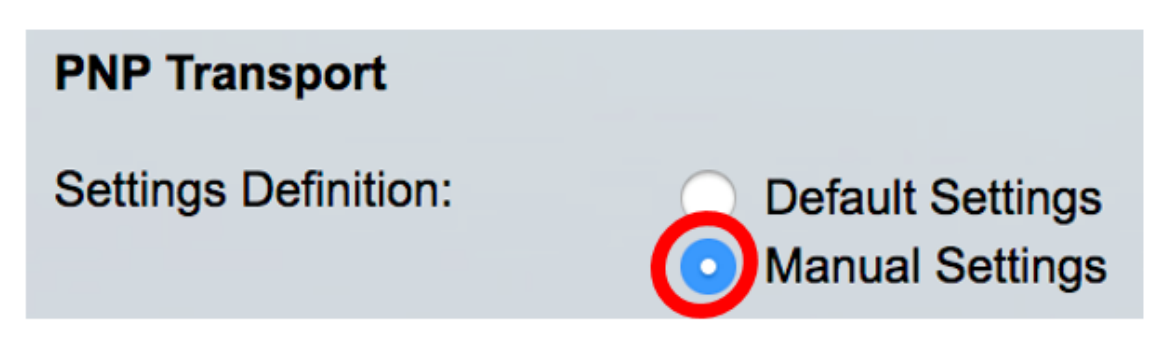

步驟5.(可選)在TCP Port(TCP埠)欄位中輸入TCP埠號。系統會自動輸入以下內容:80表示 HTTP,443表示HTTPS。在本範例中,使用預設連線埠80。

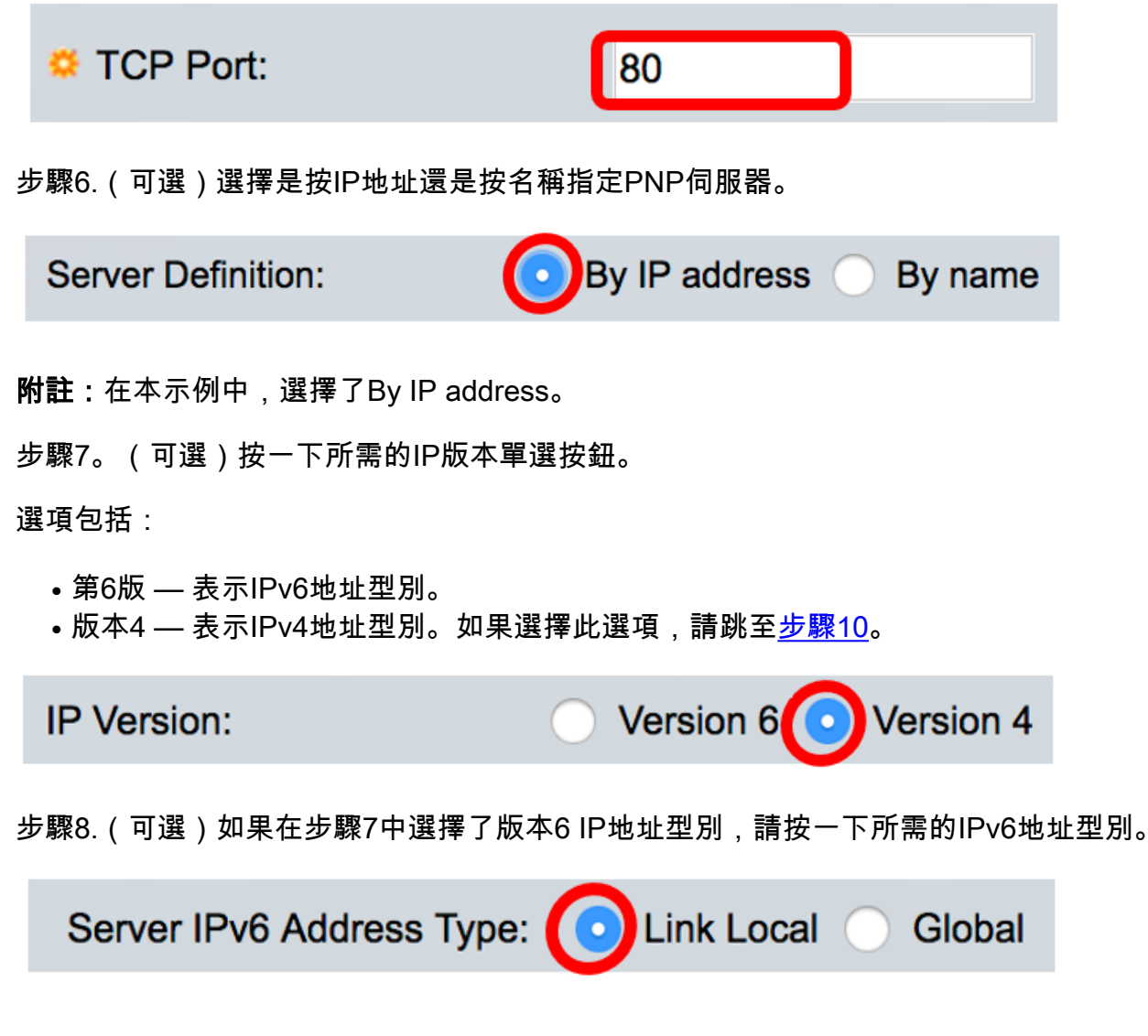

選項包括:

- •本地鏈路 表示IPv6地址唯一標識單個網路鏈路上的主機。
- 全域性 表示IPv6地址是可從其他網路檢視和訪問的全域性單播。如果選擇此選項,請跳至<u>步</u> <u>驟10</u>。

附註:在本示例中,選擇了Link Local。

步驟9.(可選)如果選擇鏈路本地IPv6地址型別,請從Link Local Interface下拉選單中選擇一個鏈路 本地介面。

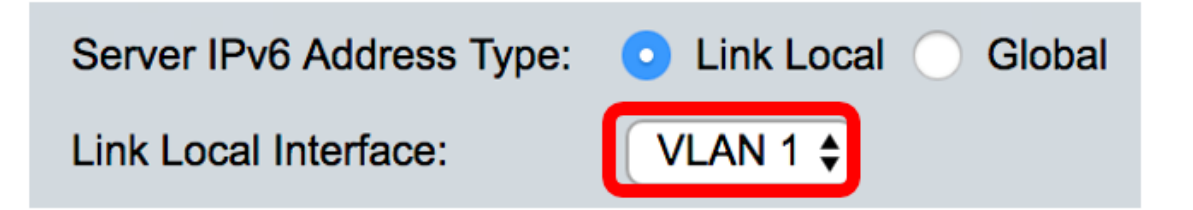

附註:在本範例中,選擇VLAN 1。

步驟10.輸入SNTP伺服器的IP地址或名稱。格式取決於所選的地址型別。

| Server IP Address/Name: | 192.168.100.112 |  |
|-------------------------|-----------------|--|
|                         |                 |  |

附註:在本示例中,192.168.100.112是使用的IP地址。

步驟11.配置要以傳送到伺服器的PNP資料包傳送的使用者資訊。選擇以下選項之一:

- 預設設定 選擇此選項時,PNP使用者名稱和密碼設定將取自DHCP選項43。如果選擇此選項 ,請跳至<u>步驟14</u>。
- 手動設定 選擇手動配置PNP使用者名稱和密碼。在此範例中,選擇了此選項。

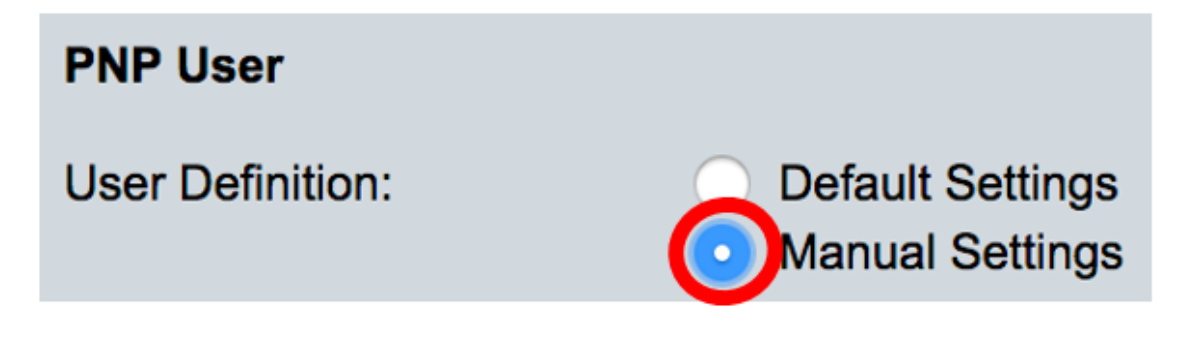

步驟12.在*User Name*欄位中,輸入要在PNP封包中輸入的使用者名稱。在本範例中使用的是 cisco。

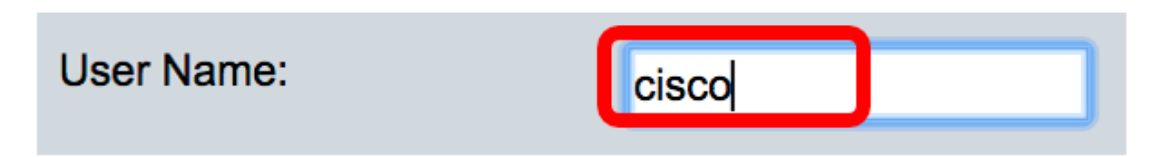

步驟13.在Password欄位中,以加密或明文形式輸入密碼。

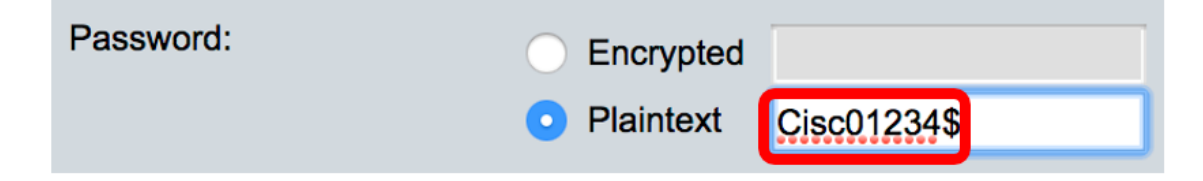

附註:在此示例中,選擇明文並輸入Cisco01234\$密碼。

<u>步驟14</u>.配置重新連線間隔(以秒為單位),然後嘗試在連線斷開後重新連線會話。在本例中,選擇 了Use Default ,其預設值為30秒。

| PNP Behavior Settings  |                             |    |     |
|------------------------|-----------------------------|----|-----|
| Reconnection Interval: | Use Default<br>User Defined | 30 | sec |

步驟15.在*Discover Timeout*欄位中,輸入在PNP伺服器發現失敗後再次嘗試發現之前等待的時間 (以秒為單位)。預設值為60秒。

| Discovery Timeout: | 60 | sec |
|--------------------|----|-----|
|                    |    |     |

步驟16.在*Timeout Exponent Factor*欄位中,輸入通過將以前的超時值乘以指數值並將結果應用為 超時(如果值小於最大超時值)來觸發發現嘗試的值。 在本示例中,使用預設值3。

| Timeout Exponential Factor: | 3 |  |
|-----------------------------|---|--|
|                             |   |  |

步驟17.在Max Discovery Timeout欄位中輸入超時的最大值。該值必須大於「發現超時」值。

| Sector Max Discovery Timeout: | 540 | sec |
|-------------------------------|-----|-----|

步驟18.在Watchdog Timeout欄位中,輸入在活動PNP會話期間(例如檔案下載過程中)等待來自 PnP或檔案伺服器的回覆的時間間隔。在此示例中,使用60秒。

| Search Watchdog Timeout: | 60 |                                       | sec |
|--------------------------|----|---------------------------------------|-----|
|                          |    | • • • • • • • • • • • • • • • • • • • |     |

步驟19.按一下Apply以儲存設定的設定。

步驟20。(可選)按一下Save,將已設定的設定儲存到啟動組態檔中。

# **PNP** Settings

Success. To permanently save the configuration, go to the File Op

| PNP State:                    | Enable                                                        |
|-------------------------------|---------------------------------------------------------------|
| PNP Transport                 |                                                               |
| Settings Definition:          | <ul> <li>Default Settings</li> <li>Manual Settings</li> </ul> |
| CP Port:                      | 80 (Range: 1 - 65535, De                                      |
| Server Definition:            | By IP address 	By name                                        |
| IP Version:                   | Version 6 • Version 4                                         |
| Server IPv6 Address Type:     | Link Local      Global                                        |
| Link Local Interface:         | VLAN 1 🛊                                                      |
| Server IP Address/Name:       | 192.168.100.112                                               |
| PNP User                      |                                                               |
| User Definition:              | <ul> <li>Default Settings</li> <li>Manual Settings</li> </ul> |
| User Name:                    | cisco                                                         |
| Password:                     | Encrypted ROZ8xIG/Z6y1iBQgm0     Plaintext                    |
| PNP Behavior Settings         |                                                               |
| Reconnection Interval:        | Use Default     User Defined 30 sec                           |
| Discovery Timeout:            | 60 sec (Range: 1 - 20000                                      |
| C Timeout Exponential Factor: | 3 (Range: 1 - 9, Default:                                     |
| G Max Discovery Timeout:      | 540 sec (Range: 1 - 20000                                     |
|                               |                                                               |

現在,您應該已經成功配置交換機上的PNP設定。